## Passer une commande de wagons dans RVP

1. À partir de l'écran Dashboard, appuyez sur les 3 lignes horizontales et allez à PLANNING

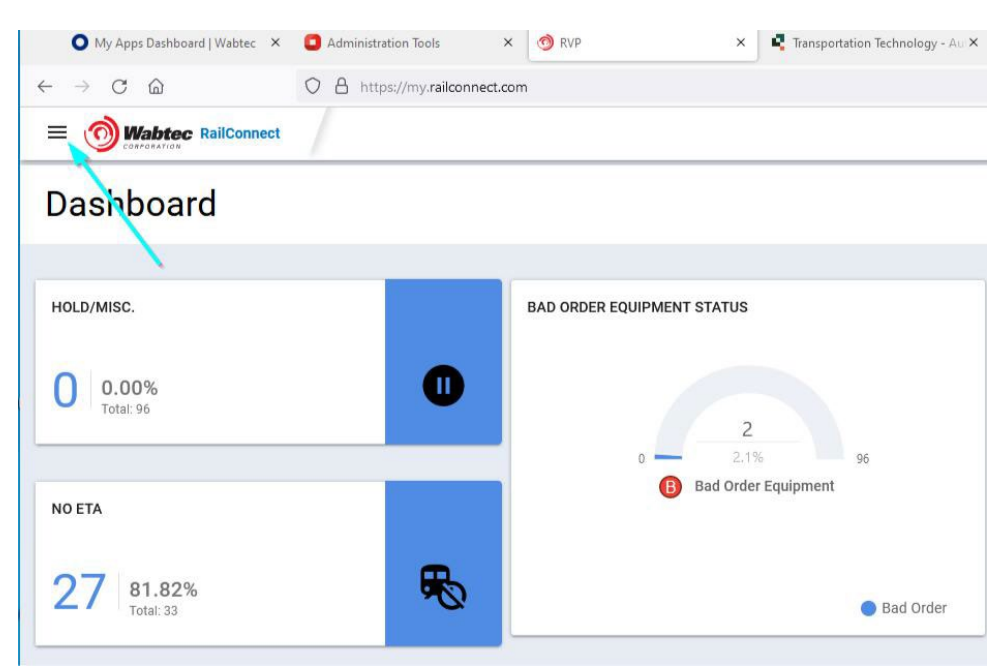

## 2. À partir de PLANNING – Choisissez CAR ORDERS

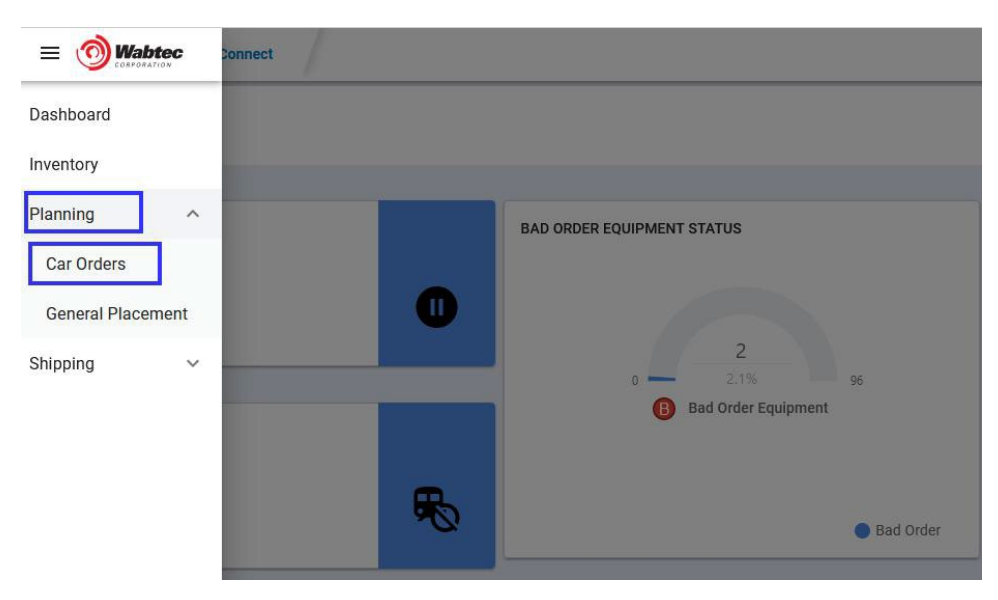

3. Appuyez – NEW ORDER dans le coin supérieur droit

| Car Order            |                    |                                               | New Order |
|----------------------|--------------------|-----------------------------------------------|-----------|
| Sort by: Want Date + | =<br>Status : Open | Car Order# 54 Date Wanted: July 06, 2022 Open |           |

4. Appuyez sur le Pattern ID que vous souhaitez commander des wagons, puis appuyez sur NEXT (vos modèles de commande de wagons seront listés ici, choisissez-en un pour commander des wagons)

Si vous ne voyez pas de modèles ici et que vous devez en ajouter, veuillez communiquer avec contact transtech@gwrr.com

| New Ca    | ar Order  | Cancel |     |  |        |  |
|-----------|-----------|--------|-----|--|--------|--|
| 1. Select | a Pattern |        |     |  |        |  |
|           |           | Mavi   | 201 |  | Altern |  |

5. Faites dérouler le menu TRACK pour choisir la TRACK dans laquelle vous voulez placer les wagons

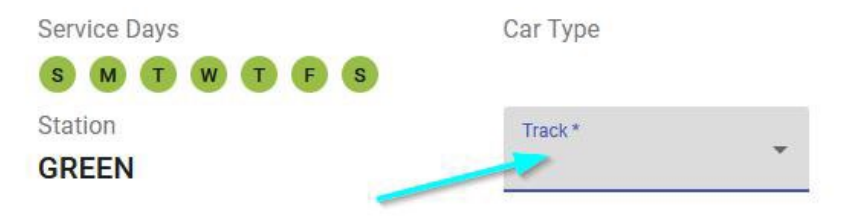

6. Entrez le nombre de wagons que vous souhaitez pour votre journée de service à partir du calendrier

| SUN                   | MON                   | TUE                        | WED                | THU                   | FRI             | SAT                   | Week Totals |
|-----------------------|-----------------------|----------------------------|--------------------|-----------------------|-----------------|-----------------------|-------------|
| 12                    | 13                    | 14                         | 15                 | 16                    | Daily Cars<br>0 | 18<br>Daily Cars<br>0 | 0 CLEA      |
| 19<br>Dairy Care<br>D | 20<br>Daty Cars<br>0  | 21<br>0 Octoby Clarks<br>0 | 22<br>5            | 23<br>Dutly Carx<br>0 | 24<br>0         | 25<br>Daily Cars<br>0 | 5 CLEA      |
| 26<br>Dety Cars<br>0  | 27<br>Daily Cars<br>0 | 28<br>- Dwity Cars<br>     | 29<br>DelyCen<br>0 | 30<br>Daily Care      | 01              | 02                    | 0 CLE       |

7. Une fois que la piste et le nombre de wagons pour une journée spécifique sont choisis sur le calendrier et que vous êtes prêt à commander, appuyez sur PLACE THE ORDER dans le coin supérieur droit

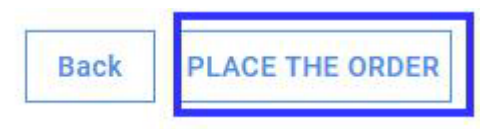